## ツールスクリプト

ご存知でしたか?... SML ツールスクリプトを使えば、表示ウィンドウに表示した地理 データに作用するグラフィックツールを作成できます。

## ツールスクリプトを使うことで...

- 表示ウィンドウのツールバーにあるアイコンボタンからスクリプトを実行できます。
- 標準の描画ツールを使って、表示ウィンドウに表示した地理データに処理を適用することができます。
- 骨格の関数定義を示すテンプレートを、必要に応じて拡張できます。
- 表示ウィンドウ内のオブジェクトや同じ地理的エリアをカバーするオブジェクトを操作できます。
- 選択したデータを外部のプログラムに渡すことができます。

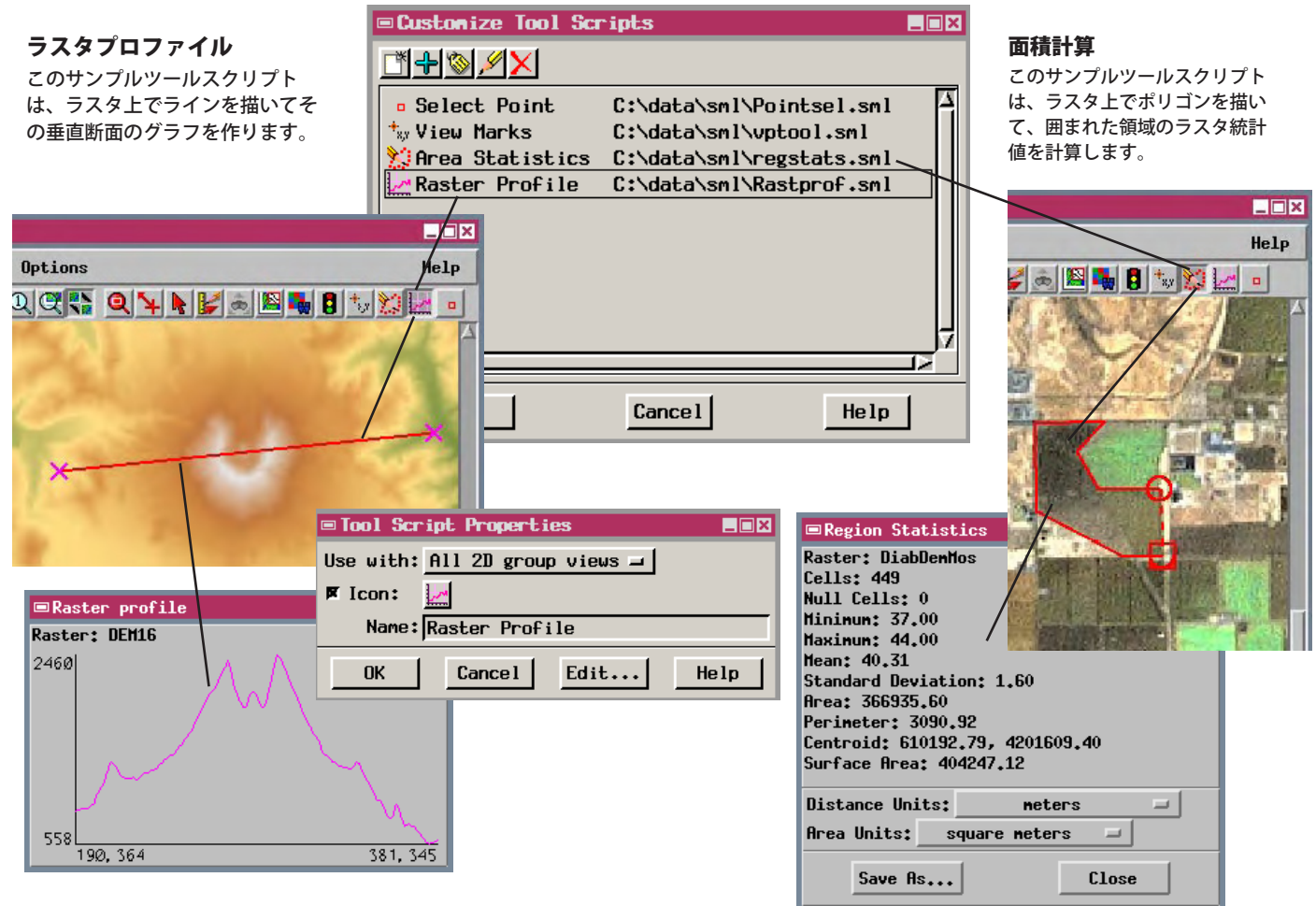

## ツールスクリプトを使う方法

- 表示ウィンドウで [オプション (Options)]>[スクリプト (Scripts)]>[ ツールスクリプト (Tool Scripts)] を選択します。
- [追加 (Add)] アイコンボタンを押してスクリプトを選択します。
- または、新たなスクリプトを作ります。[新規作成 (New)] アイコンを押して、ツールスクリプトのテンプレートを 持つ〈SML〉ウィンドウを開きます。
- テンプレート中のコメント文字 (#)を消去して、有効にします。
- 独自の関数コードを追加して、ツールの動作を定義します。
- 全ての表示ウィンドウのツールバーにスクリプトのアイコンボタンが表示されます。

## さらに知りたいことがあれば...

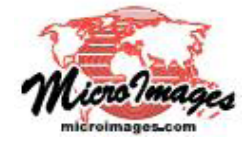

以下の入門書をご覧ください: SML を使ったスクリプトの記述 (Writing Scripts with SML) (翻訳)株式会社オープンGIS 東京都墨田区吾妻橋 1-19-14 紀伊国屋ビル1F Tel: (03)3623-2851 Fax: (03)3623-3025 E-mail: info@opengis.co.jp